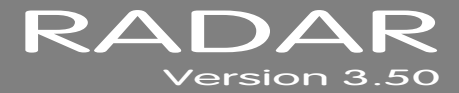

# **APPENDIX B**

# **iZOS FILE MANAGEMENT WORKSPACE**

This section provides an overview of the iZOS File Management Workspace and describes how to:

- Connect & Mount External Drives
- Mount Network Drives
- Copy Files to Destination Drives

# **OVERVIEW** \_

iZOS includes the iZOS File Management Workspace, a mouse-driven, dedicated file management system. The iZOS File Management Workspace provides the same functions as the RADAR<sup>®</sup> Application Menu item labeled File Management (*MAIN MENU/ FILE MENU/ FILE MANAGEMENT*), however its interface offers a larger viewing area and easy drag and drop functionality. With the iZOS File Management Workspace, RADAR<sup>®</sup> users can:

- Drag and drop files for transfer or backup purposes between the RADAR<sup>®</sup> Archive drive, an External drive connected via USB, or a Network drive.
- Manage files in the RADAR<sup>®</sup> Archive drive.

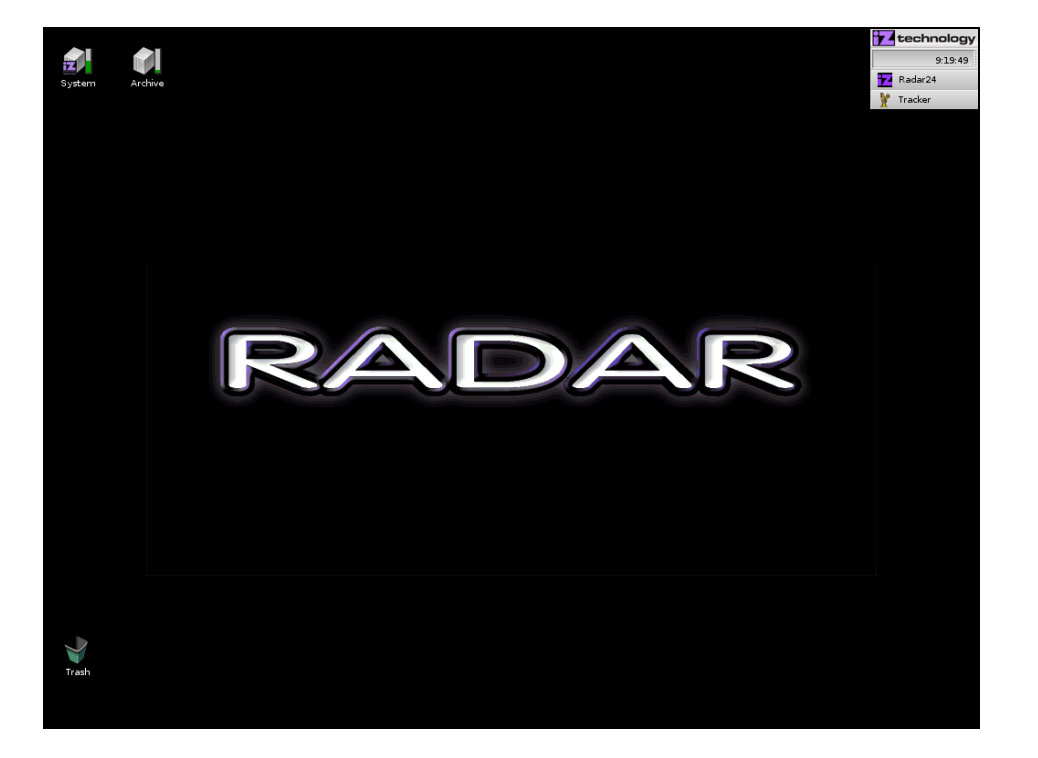

## GETTING TO AND FROM THE IZOS FILE MANAGEMENT DESKTOP

The iZOS File Management Workspace's features are accessed via its mouse-driven, desktop-style interface.

To access the iZOS File Management desktop:

From RADARView<sup>™</sup>, press All + F2 on the KC-24 or W + 1 on the Session Controller. The System and Archive drives will appear on the desktop as icons.

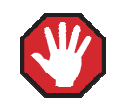

Do not modify or delete any content from the System drive unless instructed by iZ Support.

To access **RADARView™** from the iZOS File Management desktop:

Press AII + F1 on the KC-24 or W + 1 on the Session Controller. 

# **CONNECTING & MOUNTING AN EXTERNAL DRIVE**

Use the following steps to connect an External drive:

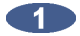

Connect an External drive to the RADAR®'s USB port - only FAT 32 formatted drives are supported.

2 Power on the External USB drive, then right click the iZOS File Management Workspace desktop and select **MOUNT**. Choose the USB volume to mount.

The External USB drive is now mounted and a drive icon will be visible on the desktop.

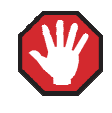

USB drives must be unmounted before being physically disconnected. See UNMOUNTING **USB DRIVES**, below.

#### **MOUNTING A NETWORK DRIVE**

Use the following steps to mount a Network drive:

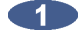

From RADARView<sup>™</sup> press SHIFT + B and use the A and ★ keys to select: N:NETWORK, and then press the ENTER key.

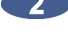

2 At the login prompt, type in the user name and password.

Once connected to the Network drive press ALT + F2 on the KC-24 or W + 1 on the Session Controller to switch to the iZOS File Management Workspace desktop.

The network drive is now mounted and a drive icon will be visible on the desktop.

### **COPYING FILES TO A DESTINATION DRIVE**

Use the following steps to copy files to or from an External USB drive or Network drive:

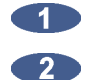

Open the source drive folder by double clicking on the source drive's icon.

Open the destination drive folder by double clicking on the destination drive's icon.

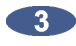

In the source drive folder, highlight the files/folders to be copied then drag them to the destination drive folder.

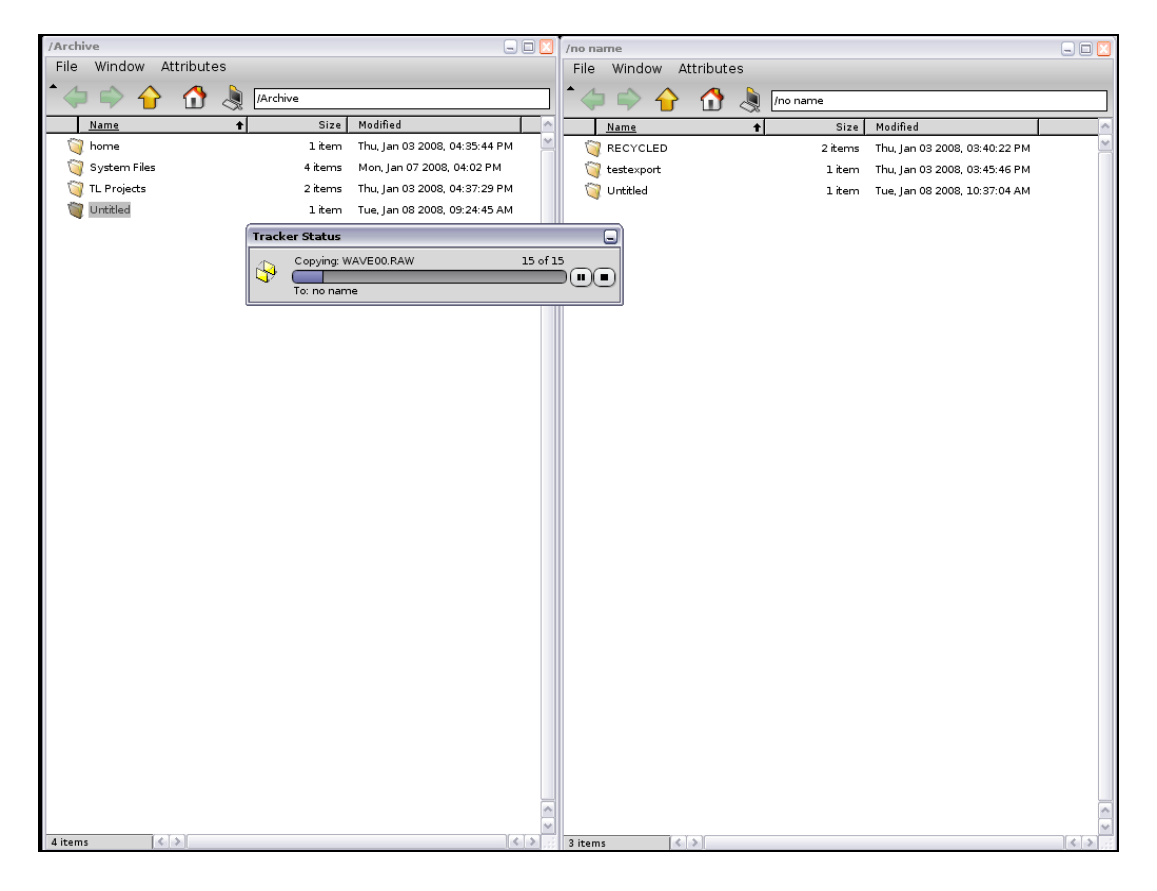

### **UNMOUNTING USB DRIVES**

Use the following steps to unmount an External USB drive before physically removing it from the RADAR<sup>®</sup>:

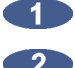

Right click on the USB drive icon on the desktop and select **UNMOUNT**.

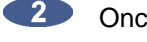

Once the volume is unmounted it is safe to remove the drive from RADAR<sup>®</sup>.

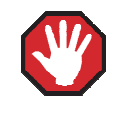

Failure to unmount a USB drive correctly can cause damage to the data on the drive.

www.izcorp.com • 1.800.776.1356